## **ASSUNZIONE DIPENDENTE IN NASPI**

L'INPS, con **circolare n.175 del 18/12/2013**, ha illustrato le modalità operative da seguire: nel file UNIEMENS è necessario valorizzare il nodo "**Incentivo**", indicando l'elemento "**ASPI**" e "**Ente finanziatore**" "**H00**".

A tal fine in procedura occorre creare due codici di corpo per gestire rispettivamente il conguaglio dell'incentivo mensile e degli eventuali arretrati, nonché il codice statistico contributivo dedicato "**IASP**"che permetterà l'attivazione del nodo "incentivo" nel file telematico della denuncia Uniemens.

**Codici Statistici - scelta 31.14.04.14**: creare un nuovo codice statistico utilizzando codifica libera, ad esempio "IA", valorizzando in corrispondenza del primo rigo "Codice I.N.P.S." il rigo "IASP";

| Tabella codici dm 10 statistici |                |
|---------------------------------|----------------|
| Codice                          | IA             |
| Descrizione                     | INCENTIVO ASPI |
| Codice I.N.P.S.                 | IASP           |
| Codice I.N.P.S.                 |                |
| Codice I.N.P.S.                 |                |
| Codice I.N.P.S.                 |                |
| Codice I.N.P.S.                 |                |

**Codici di corpo - scelta 31.14.01.01**: configurare due nuovi codici di corpo, entrambi di tipo "Positivo figurativo", al fine di gestire rispettivamente la quota di incentivo "corrente" (collegato al rigo INPS "L434") e "arretrato" (collegato al rigo INPS "L435").

Creato il primo codice di corpo quello per arretrati potrà essere duplicato da esso, utilizzando la funzionalità PRECARICAMENTO", andando così a modificare i soli campi difformi.

Ecco come configurare il codice di corpo incentivo "corrente":

- al campo <Codice I.n.p.s> la causale Inps "L434" avente il significato di "conguaglio incentivo per assunzione lavoratori beneficiari di NASpI";
- al campo < Tipo calcolo > "0 Calcolo Normale";
- al campo <Com./Rit./Fig.> "Positivo Figurativo";
- al campo <**Tipo stampa**> "**Totali**" per avere il riporto del codice nella stampa dei riepilogativi;

• al campo <**Tipo input**> "**Forfait**" sia per i dipendenti con paga oraria che mensile.

Confermare le altre videate a zero e confermare il caricamento.

Come anticipato il codice di corpo incentivo "arretrato" è identico a quello corrente, tranne descrizione e campo <**Codice I.n.p.s**> che in questo caso dovrà prevedere la causale Inps **"L435**";

Esempio voce incentivo corrente:

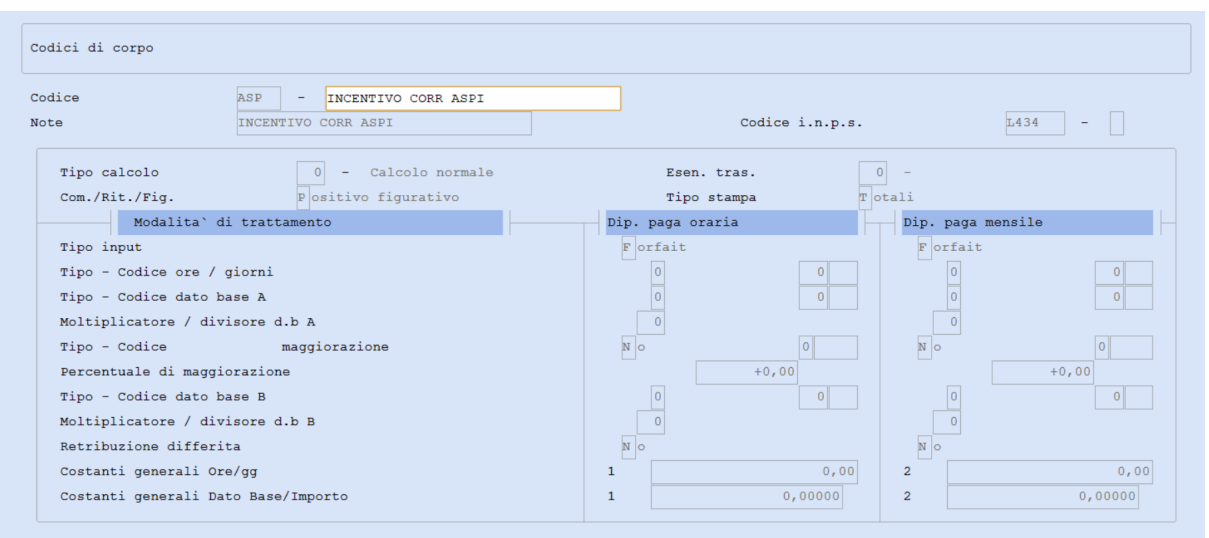

## Esempio voce incentivo arretrato (duplicato dal corrente):

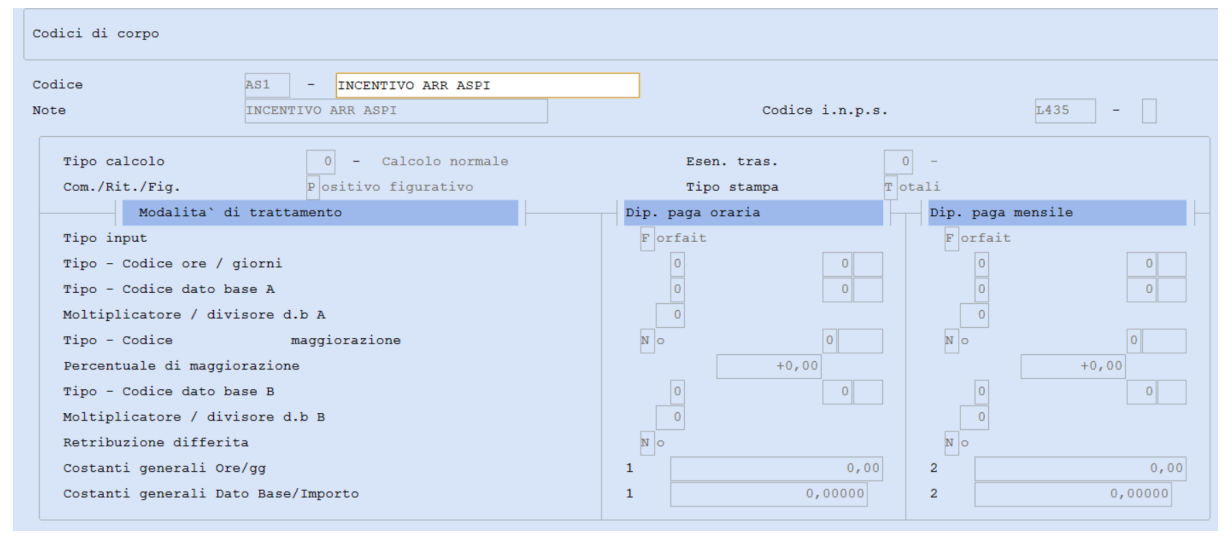

**Anagrafica dipendente - scelta 31.02.01**: Inserire al campo <Codici Statistici> il codice precedentemente caricato (esempio IA)

e confermare il caricamento. Ricordiamo che questo codice dovrà poi essere **rimosso dall'anagrafica** dipendente dopo aver elaborato il cedolino dell'ultimo mese di recupero sgravio NASPI.

Il campo <Codici Statistici> si trova nell'anagrafica dipendente nella sezione "Tabella test dipendente".

| Tabella test dipendente |     |      |  |                      |    |              |
|-------------------------|-----|------|--|----------------------|----|--------------|
|                         |     |      |  |                      |    |              |
| Part-time               | No  |      |  | Lav. estero          | No |              |
| Orario ridotto          | No  |      |  | Codici Statistici    | IA | INCENTIVO AS |
| Cod. tab PT/Or.Rid.     | 000 |      |  | Soci cooperative     | N  |              |
| CFL / Tempo Determ.     | No  |      |  | Agricoli             | No |              |
| Legge 56/87             | No  |      |  | Socio                | No |              |
| Lav. spettacolo         | No  |      |  | Collab./Ass.in Part. | No |              |
| Lav. Stagionali         | No  | Tipo |  | Lavoranti domicilio  | No |              |
|                         |     |      |  |                      |    |              |

**Elaborazione cedolino - scelta 31.04.01**: procedere con l'elaborazione del cedolino inputando il codice di corpo per il conguaglio incentivo "corrente" e, se necessario, il codice di corpo degli arretrati.

L'importo dell'incentivo da recuperare è comunicato dall'INPS contestualmente all'autorizzazione al recupero, con apposito prospetto.

**Avvertenza**: le quote di incentivo imputabili a mesi ormai già elaborati devono essere conguagliate in cedolino utilizzando il codice di corpo "incentivo arr ASPI" (nell'esempio AS1), valorizzandolo con il totale dell'importo spettante a tale titolo. Il codice di corpo per incentivo "corrente", invece, fermo restando quanto indicato nel prospetto rilasciato dall'INPS, dovrà essere valorizzato rispettando quanto previsto da paragrafo 4 della **circolare n.175 del 18/12/2013.** 

Se hai necessità di inserire il codice di corpo mensilmente, automaticamente, puoi agganciarlo in Anagrafica/Dipendente\_sezione Ricorrenti, "voci ricorrenti", indicando il periodo di erogazione.

| A <u>n</u> ag            | grafica  | <u>R</u> icorrenti  | Ra <u>t</u> ei/Ferie | <u>S</u> tori | co/Oneri     | <u>L</u> iquio | d./Ant.     | <u>E</u> nti | Var <u>i</u> e |
|--------------------------|----------|---------------------|----------------------|---------------|--------------|----------------|-------------|--------------|----------------|
| PS Prestiti/Pignoramenti |          |                     |                      |               |              |                |             |              |                |
| VR Voci ricorrenti       |          |                     |                      |               |              |                |             |              |                |
| VC Voci costanti         |          |                     |                      |               |              |                |             |              |                |
|                          |          | sc Scadenze         |                      |               |              |                |             |              |                |
|                          |          |                     |                      | _             |              |                |             |              |                |
|                          |          |                     |                      |               |              |                |             |              |                |
| Num.                     | Codice d | i corpo             |                      |               | Validita'dal |                | Validita' a | 1            | Mensilita'     |
| 1                        | ASP      | INCENTIVO CORR ASPI |                      |               | 08/2021      |                | 08/202      | 22           | Normale        |

| 1 | ASP                                  | INCENTIVO CORR ASPI                                                          | 08/2021                               | 08/2022                                                                                                    | Normale                                                                                                    |
|---|--------------------------------------|------------------------------------------------------------------------------|---------------------------------------|----------------------------------------------------------------------------------------------------|----------------------------------------------------------------------------------------------------|
| 2 | 000                                  |                                                                              | 00/0000                               | 00/0000                                                                                                    |                                                                                                    |
| 3 | 000                                  |                                                                              | 00/0000                               | 00/0000                                                                                                    |                                                                                                    |
| 4 | 000                                  |                                                                              | 00/0000                               | 00/0000                                                                                                    |                                                                                                    |
| 5 | 000                                  |                                                                              | 00/0000                               | 00/0000                                                                                                    |                                                                                                    |
| 6 | 000                                  |                                                                              | 00/0000                               | 00/0000                                                                                                    |                                                                                                    |
| 7 | 000                                  |                                                                              | 00/0000                               | 00/0000                                                                                                    |                                                                                                    |
| 8 | 000                                  |                                                                              | 00/0000                               | 00/0000                                                                                                    |                                                                                                    |
|   |                                      |                                                                              |                                       |                                                                                                    |                                                                                                    |
| 1 | ASP                                  | INCENTIVO CORR ASPI                                                          | 08/2021                               | 08/2022                                                                                                    | Normale                                                                                                    |
|   | 1<br>2<br>3<br>4<br>5<br>6<br>7<br>8 | 1  ASP    2  000    3  000    4  000    5  000    6  000    7  000    8  000 | 1  ASP  INCENTIVO CORR ASPI    2  000 | 1  ASP  INCENTIVO CORR ASPI  08/2021    2  000  00/0000    3  000  00/0000    4  000  00/0000    5  000  00/0000    6  000  00/0000    7  000  00/0000    8  000  00/0000    1  ASP  INCENTIVO CORR ASPI  08/2021 | 1  ASP  INCENTIVO CORR ASPI  08/2021  08/2022    2  000  00/0000  00/0000    3  000  00/0000  00/0000    4  000  00/0000  00/0000    5  000  00/0000  00/0000    6  000  00/0000  00/0000    7  000  00/0000  00/0000    8  000  00/0000  00/0000    1  ASP  INCENTIVO CORR ASPI  08/2021  08/2022 |

Considera comunque, che nel cedolino il codice di corpo dovrà essere valorizzato manualmente.

| Voce  | Descrizione         | Ore/Giomi | % | Dato Base  | Ritenute |
|-------|---------------------|-----------|---|------------|----------|
| ASP   | INCENTIVO CORR ASPI |           |   | 100,00000+ |          |
| 030 🦻 | FESTIVITA'          | 1.00+     |   |            |          |
| 000   |                     |           |   |            |          |

In uniemens troverai all'interno della sezione <Contributi dipendente> in "Somme a credito" il relativo importo conguagliato.

| Somme a Debito 🤎 Somme a Credito | Amm.Sociali Debito/Credito con ticl | ket 🏾 Dati Autorizzazioni CIG se | enza ticket       |   |
|----------------------------------|-------------------------------------|----------------------------------|-------------------|---|
|                                  |                                     |                                  |                   |   |
| Descrizione                      | Causale Inps                        | Imponibile                       | Totale Contributo | D |
| TOTALI-B                         | 57                                  | 100,00                           | 100,00            |   |
| TOT A-B                          | 58                                  | 0,00                             | 800,95            |   |
| Conguaglio ASpl                  | L434                                | 0,00                             | 100,00            |   |
|                                  |                                     |                                  |                   |   |

Nel telematico verrà valorizzato l'apposito rigo ASPI.

| ĺ. | <incentivo>CRIF</incentivo>                                                                                             |
|----|----------------------------------------------------------------------------------------------------|
|    | <tipoincentivo>ASPI</tipoincentivo> CRIF                                                                                |
|    | <codentefinanziatore>H00</codentefinanziatore> CRIF<br><importocorrincentivo>100,00</importocorrincentivo> CRIF<br>CRIF |